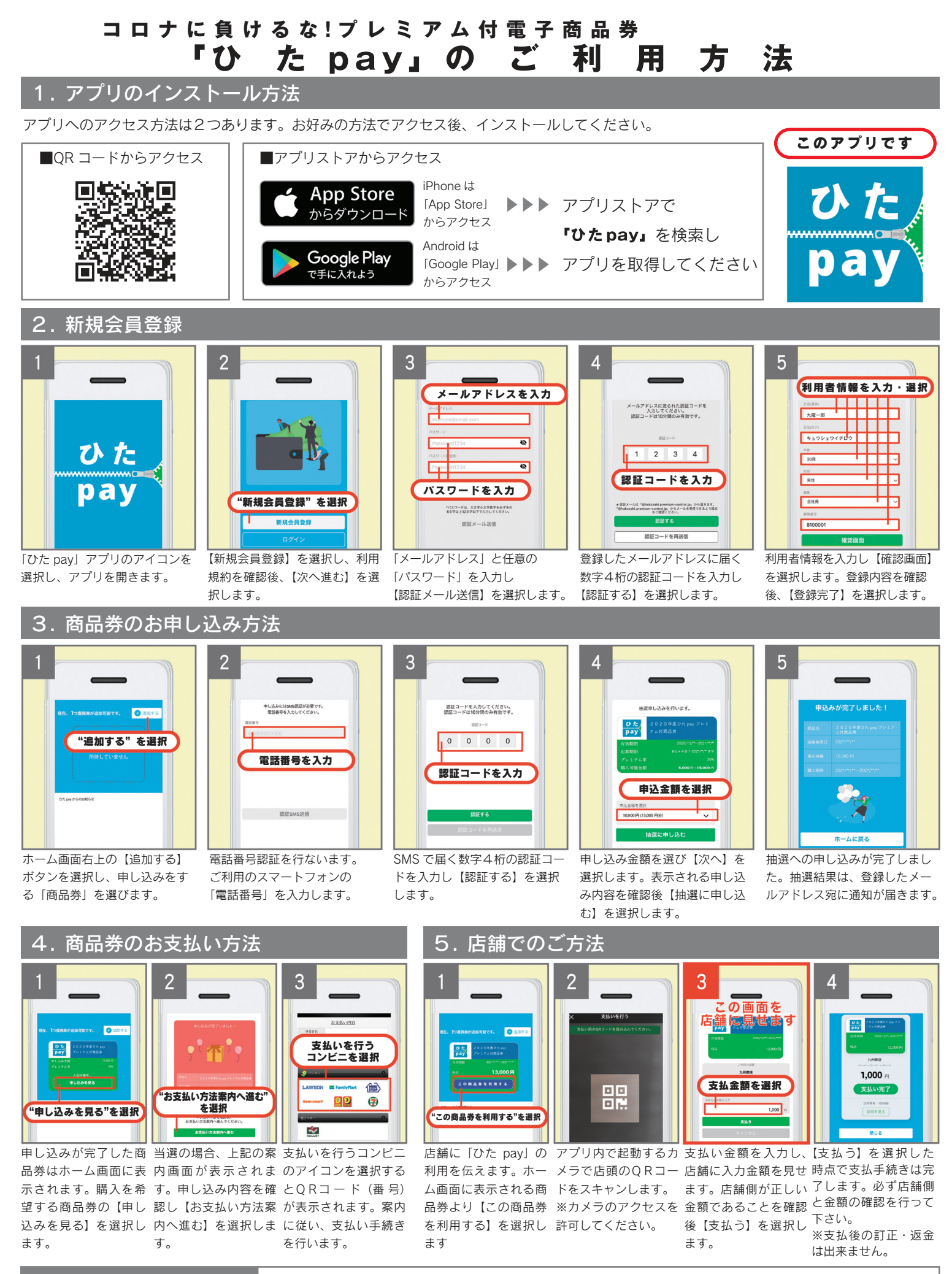

電子商品券「ひた pay」 お問い合わせ窓口 ご不明な点やご質問は、電子商品券「ひた pay」コールセンターまでお問い合わせください

O120-670-400
●受付時間:9時~19時
●
⊕年中無休(12/31~1/3を除く)